## Navodilo za spremembo/pridobitev gesla

V tem dokumentu so podana navodila za spremembo gesla za enotni šolski uporabniški račun in za sistem eAsistent in sicer za primer, če staro geslo poznate in za primer če gesla ne poznate. Gesli obeh sistemov nista povezani, lahko pa v obeh sistemih nastavimo enako geslo in si tako olajšamo delo.

V eAsistentu so uporabniška imena (npr.: »tzebic«) še stara, v nova (npr.: »tomi.zebic« ali »tomi.zebic@gjp.si« - velja eno in drugo) jih bomo zamenjali 31.8. Od tedaj dalje bo potrebo v eA uporabiti novo prijavno ime in staro geslo (dokler si ga ne boste spremenili). Hkrati bomo v eA zamenjali tudi poštne naslove, to pa pomeni, da bo pošta poslana iz eA prihajala na nov naslov (@gjp.si).

#### Enotni šolski uporabniški račun

- 1. e-identiteto ste že dobili pred leti in je ne morete prevzeti. Funkcije »Prevzem identitete« torej ne uporabljate.
- 2. Funkcija »Pozabljeno geslo« boste lahko uporabljali šele po tem, ko boste (če to želite) v sistem vpisali osebni poštni naslov in telefon. Do tedaj te funkcije ne morete uporabiti.
- 3. Stran moja.gjp.si je namenjena le pridobivanju identitet in spreminjanju gesla za druge storitve prijava ni smiselna. Na funkciji »Seznam storitev« pa (prijava ni potrebna) nudi povezave do nekaterih storitev, ki so dostopne z novo e-identiteto.
- 4. Sledi opis postopkov za različne možnosti:
  - geslo poznate in ga želite spremeniti
  - gesla ne poznate, v sistemu pa še niste shranili osebnih podatkov (osebna pošta, telefon)
  - gesla ne poznate, v sistem pa ste že shranili osebne podatke (osebna pošta, telefon)

#### a) Postopek menjave gesla v primeru, če geslo poznate:

- obiščete spletno stran moja.gjp.si
- izberete funkcijo <sup>a</sup> Prijava uporabnika</sup> (desno zgoraj)
- vpišete uporabniško ime in geslo, ki ste ga prejeli po e-pošti

tomi.zebic@gjp.si

Q. .....

Prijava

- potrdite prijavo
- v področju za spremembo gesla vpišete staro geslo (prejeto po e-pošti) ter dvakrat novo geslo

# Sprememba gesla digitalne identitete

Vpišite vaše trenutno geslo, nato si izberite novo geslo. Naj bo dovolj kvalitetno.

| Trenutno geslo     | Vpišite trenutno geslo |
|--------------------|------------------------|
| Novo geslo         | Vpišite novo geslo     |
|                    |                        |
| Ponovite geslo     | Ponovite novo geslo    |
|                    | Spremeni geslo         |
| potrdite spremembo |                        |

- odjavite se iz portala moja.gjp.si
- zaprite brskalnik
- b) <u>Postopek menjave gesla v primeru, če gesla ne poznate in še nimate vpisanih obeh osebnih</u> podatkov:
  - iz privatnega poštnega računa po e-pošti na naslov <u>podpora@gjp.si</u> pošljete prošnjo za spremembo gesla
  - v prošnji navedete uporabniško ime (<u>ime.priimek@gjp.si</u>)
  - v povratni e-pošti vam bomo poslali žeton za spremembo gesla
  - takoj, ko prejmete žeton npr.: (veljavnost žetona je 24 ur)
- 333a3LfS Velja do 29. 08. 2015 do 09.49

morate geslo spremeniti

- obiščete spletno stran moja.gjp.si
- izberete funkcijo »Pozabljeno geslo«

označite, da niste robot in po potrebi odgovorite na vprašanje (označite predmete)

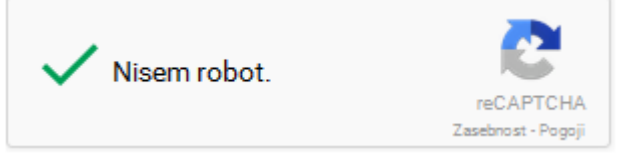

- izberete Naprej
- izberete zavihek »Imam žeton« in vpišete podatke

| Nimam žetona      | lmam žeton        |                       |
|-------------------|-------------------|-----------------------|
| Vnesite informaci | je za ponastavite | / gesla e-identitete. |

| Ime     | Tomi           |  |
|---------|----------------|--|
| Priimek | Zebič          |  |
| Žeton   | 333a3LfS       |  |
|         | Prekini Naprej |  |

#### • izberete Naprej

Izberite si geslo vaše digitalne identitete.

| Novo geslo     | ••••••         |
|----------------|----------------|
|                | Zelo močno     |
|                |                |
| Ponovite geslo | ••••••         |
|                | Prekini Naprej |

- izberete Naprej
- uspešno ste spremenili geslo in ste že prijavljeni v portal moja.gjp.si

## Kaj sledi?

Svetujemo vam, da izpolnite dodatne informacije za prevzem pozabljenega gesla, če tega še niste storili. Nadaljujete v uporabniško središče in nastavite te dodatne informacije.

#### Ne pozabite se odjaviti, ko zaključite z delom.

Uporabniško središče – ali – Odjava

- svetujemo, da izberete funkcijo »Uporabniško središče« in vpišete osebni poštni naslov in mobilni telefon – to vam bo omogočalo uporabo funkcije »Pozabljeno geslo« brez, da bi prej pridobili žeton
- odjavite se iz portala moja.gjp.si
- zaprite brskalnik
- c) <u>Postopek menjave gesla v primeru, če gesla ne poznate in že imate vpisana oba osebna</u> podatka:
  - obiščete spletno stran moja.gjp.si
  - izberete funkcijo »Pozabljeno geslo«
  - označite, da niste robot in po potrebi odgovorite na vprašanje (označite predmete)

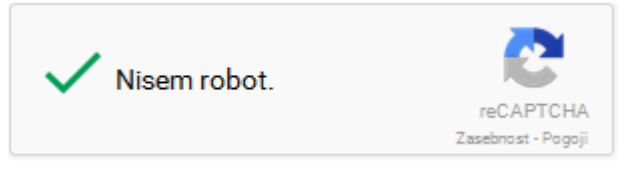

- izberete Naprej
- izberete zavihek »Nimam žetona« in vpišete podatke

| Nimam žetona | Imam žeton |
|--------------|------------|
|              |            |

Vnesite informacije za ponastavitev gesla e-identitete.

| Ime             | Tomi                      |
|-----------------|---------------------------|
|                 |                           |
| Priimek         | Zebič                     |
|                 |                           |
| Osebni e-naslov | tomi.zebic@guest.arnes.si |
|                 |                           |
| Mobilni telefon | 041123456                 |
|                 |                           |
|                 | Prekini Naprej            |

- izberete Naprej
- kot boste obveščeni, boste na svoj osebni poštni naslov prejeli navodila za nadaljevanje
- odprite svojo osebno pošto in poiščite sporočilo

Na tem mestu bodo navodila še dopolnjena. trenutno izvajamo popravek te funkcije.

#### e-Asistent

- 1. V e-Asistentu so gesla shranjena ločeno in niso odvisna od gesel v šolskem sistemu, zato jih nastavljamo neposredno v sistemu eAsistent.
- a) <u>Postopek menjave gesla v primeru, če geslo poznate:</u>
  - prijavite se v eAsistent
  - izberite svoje ime (desno zgoraj) in funkcijo »Nastavitve uporabnika«

| 😮 👻 🚺 Tomi Zebič 👻    |            |
|-----------------------|------------|
| Nastavitve uporabnika |            |
| 🕑 Odjava              |            |
| uporabite funkcijo    | (levo zgor |

• vpišete staro in dvakrat novo geslo (vsaj 8 znakov, vsaj 1 velika črka, vsaj 1 številka, vsaj

|          | Trenutno geslo:      |
|----------|----------------------|
|          |                      |
|          |                      |
|          | Izberite novo geslo: |
|          |                      |
|          | Potrdite novo geslo: |
| en znak) |                      |
|          |                      |

- potrdite s
  Spremeni geslo
- po želji lahko vpišete še ostale podatke in jih shranite
- odjavite se iz sistema eAsistent
- zaprite brskalnik
- b) Postopek menjave gesla v primeru, če gesla ne poznate:
  - na prijavni spletni strani eAsistent (<u>https://www.easistent.com/prijava</u>) uporabite funkcijo »Ste pozabili geslo?«
  - vpišete v eAsistentu veljaven poštni naslov (po 1.9.2015 bo to @gjp.si)

### Pozabljeno geslo

#### Vaš elektronski naslov:

tomi.zebic@gjp.si

#### Resetiraj »

•

odprite poštni naslov, ki ste ga navedli (običajno na naslovu: posta.gjp.si)

- v prejetem sporočilu izberite funkcijo
- dvakrat vpišite novo geslo in potrdite s funkcijo »Shrani«

# Pozabljeno geslo

Vaše novo geslo:

•••••

Potrditev novega gesla:

•••••

Shrani »